Topologia:

#### Packet Tracer – Configurarea Switch-urilor și a Routerelor 5

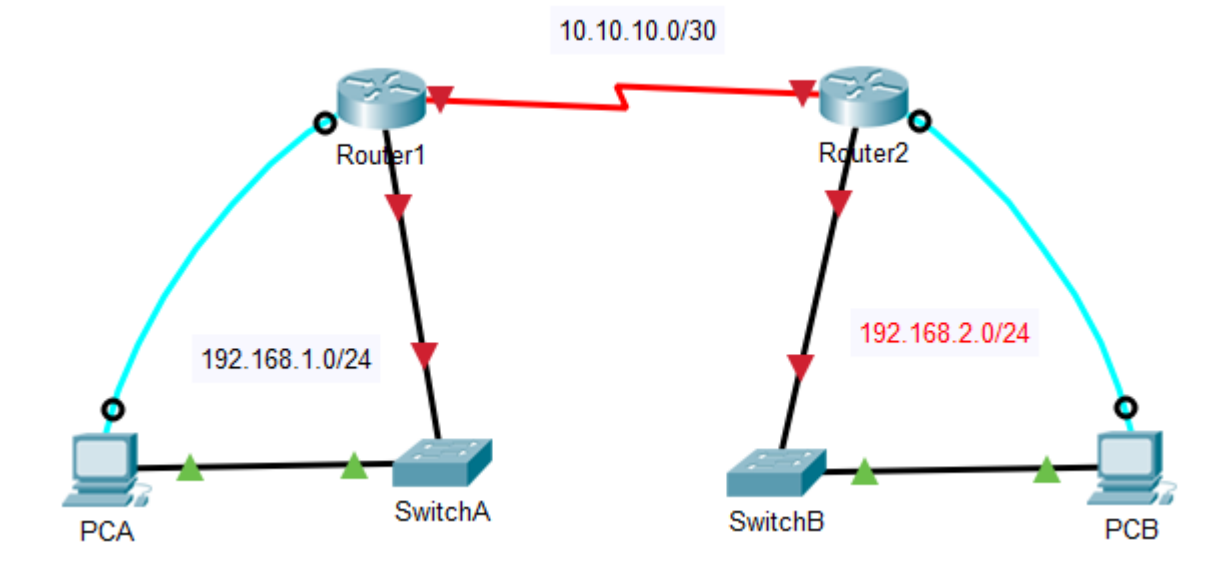

# Tabelul de adrese:

| Dispozitiv | Interfața | Adresa IP    | Subnet Mask     | Default Gateway   |
|------------|-----------|--------------|-----------------|-------------------|
| R1         | Fa0/0     | 192.168.1.1  | 255.255.255.0   |                   |
|            | Serial2/0 | 10.10.10.1   | 255.255.255.252 | Clock rate 250000 |
| R2         | Fa/0/0    | 192.168.2.1  | 255.255.255.0   |                   |
|            | Serial2/0 | 10.10.10.2   | 255.255.255.252 |                   |
| S1         | VLAN 1    | 192.168.1.5  | 255.255.255.0   | 192.168.1.1       |
| S2         | VLAN 1    | 192.168.2.5  | 255.255.255.0   | 192.168.2.1       |
| PCA        | Fa0       | 192.168.1.10 | 255.255.255.0   | 192.168.1.1       |
| PCB        | Fa0       | 192.168.2.10 | 255.255.255.0   | 192.168.2.1       |

# 5.1 Objective:

- Construiți rețeaua din figura de mai sus în spațiul de lucru pentru topologia • logică;
- Configurați dispozitivele de rețea (Router\_Office, Router\_Home, Switch\_Office, Switch\_Home);
- Configurați dispozitivele gazdă (PC John, PC Sally) •
- Verificați conectivitatea între dispozitivele de rețea; •

# 5.2 Partea 1: Configurarea de bază a Routerelor / Switchurilor

5.2.1 Stabilirea conexiunii consolă cu Router\_Office

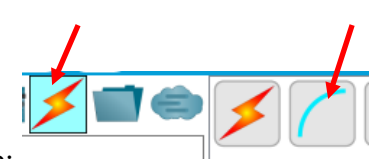

a) Alegeți un cablu consolă dintre conexiunile disponibile; -

- b) Click PCA și selectați RS 232;
- c) Click RouterA și selectați Console;
- d) Click PCA > Desktop tab > Terminal

Lăsați setările implicite și apăsați OK.

a) Intrați în modul privileged EXEC scriind comanda enable
 Router > enable
 Router #

Observați cum s-a schimbat prompterul pentru a reflecta modul privileged EXEC.

b) Dați comanda

## Router #show running-config

c) Răspundeți la următoarele întrebări:
Care este numele routerului ? \_\_\_\_\_\_
Câte interfețe FastEthernet are? \_\_\_\_\_\_
Câte interfețe Gigabit Ethernet are? \_\_\_\_\_\_
Câte interfețe Serial are? \_\_\_\_\_\_
Care este intervalul de valori pentru liniile vty ? \_\_\_\_\_\_

# 5.2.2 Atribuirea numelui Routerului/Switchului

**NOTĂ:** Atât pentru Routerele CISCO cât și pentru Switchurile CISCO setarea numelui, parolelor, mesajului de întâmpinare, criptarea parolelor cât și salvarea fișierului de configurare se fac cu aceleași comenzi.

| Router# configure terminal         | Switch# configure terminal  |
|------------------------------------|-----------------------------|
| Router(config)# <b>hostname R1</b> | Switch(config)# hostname S1 |
| R1(config)# <b>exit</b>            | S1(config)# <b>exit</b>     |
| R1#                                | S1#                         |
|                                    |                             |

Lucrarea nr.5

5.2.3 Preveniți căutările DNS nedorite.

| R1(config)# no ip domain-lookup | S1(config)# no ip domain-lookup |
|---------------------------------|---------------------------------|
| R1(config)#                     | S1(config)#                     |

## 5.2.4 Securizarea accesului la consolă

Pentru a securiza accesul la linia consolă, se accesează modul config-line și se setează parola **letmein** pe consolă.

| R1# configure terminal           | S1# configure terminal           |
|----------------------------------|----------------------------------|
| R1(config)# line console 0       | S1(config)# line console 0       |
| R1(config-line)#password letmein | S1(config-line)#password letmein |
| R1(config-line)# <b>login</b>    | S1(config-line)# <b>login</b>    |
| R1(config-line)# <b>exit</b>     | S1(config-line)# <b>exit</b>     |
| R1(config)# <b>exit</b>          | S1(config)# <b>exit</b>          |
| R1#                              | S1#                              |

#### Verificați dacă accesul la consolă este securizat:

Ieșiți din modul privileged EXEC pentru a vedea dacă parola pe consolă are efect: S1# exit

```
Switch con0 is now available
Press RETURN to get started.
User Access Verification
Password:
S1>
```

## 5.2.5 Securizați accesul în modul privileged EXEC

Setați parola **c1\$c0** pentru modul **enable**. Această parolă nu va fi corectată decât după ce ați criptat-o.

```
R1> enable
R1# configure terminal
R1(config)# enable password c1$c0
R1(config)# exit
%SYS-5-CONFIG_I: Configured from console by console
R1#
S1> enable
S1# configure terminal
S1(config)# enable password c1$c0
S1(config)# exit
```

%SYS-5-CONFIG\_I: Configured from console by console S1#

Verificați dacă accesul în modul enable este securizat:

a. Introduceți din nou comanda exit pentru a ieși din router/switch.
b. Apăsați <Enter> și vi se va cere acum o parolă:

User Access Verification

Password:

c. Prima parolă este parola consolei pe care ați configurat-o pentru consola 0. Introduceți această parolă pentru a reveni la modul user EXEC.

d. Introduceți comanda **enable** pentru a accesa modul privilegiat.

e. Introduceți a doua parolă pe care ați configurat-o pentru a proteja modul EXEC privilegiat.

f. Verificați configurația examinând conținutul fișierului de configurare în execuție:

| R1# <b>show running-config</b> | S1# <b>show running-config</b> |
|--------------------------------|--------------------------------|
|                                |                                |

Observați modul în care parolele pentru consola și user EXEC sunt ambele în text clar. Acest lucru ar putea reprezenta un risc de securitate dacă cineva se uită peste umărul vostru.

# 5.2.6 Configurați o parolă criptată pentru accesul la modul privileged EXEC

Comanda **enable password** ar trebui înlocuită cu **enable secret password** pentru a intra în modul privileged EXEC

```
R1# config t
R1(config)# enable secret itsasecret
R1(config)# exit
R1#
S1# config t
S1(config)# enable secret itsasecret
S1(config)# exit
S1#
```

NOTĂ: comanda **enable secret password** suprascrie comanda **enable password**. Dacă ambele sunt configurate pe router/switch, trebuie să introduceți parola **enable secre**t pentru a intra în modul **privileged EXEC**.

Verificați dacă parola enable secret este adăugată la fișierul de configurare:

| R1# show run | S1# show run |
|--------------|--------------|
|              |              |

Cum este afișată pa enable secret? \$1\$mERr\$ILwq/b7kc.7X/ejA4Aosn0

## 5.2.7 Criptați parolele enable și consolă

Așa cum ați observat la punctul anterior, parola enable secret este criptată, dar nu și parolele enable și consolă. Pentru a le cripta și pe acestea, se folosește comanda service password-encryption, care va cripta toate parolele actuale și pe cele care vor fi introduse pe viitor.

```
R1# config t
R1(config)# service password-encryption
R1(config)# exit
S1# config t
S1(config)# service password-encryption
S1(config)# exit
```

#### 5.2.8 Configurare mesaj de întâmpinare (MOTD)

Setul de comenzi Cisco IOS include o funcție care vă permite să configurați mesajele pe care le vede cineva care se conectează la Router / Switch. Aceste mesaje sunt numite mesaje ale zilei sau bannere MOTD. Textul mesajului trebuie inclus între delimitatori, care pot fi orice caracter care nu se regăsește în mesaj. De obicei se folosește simbolul #.

```
R1# config t
R1(config)# banner motd #This is a secure system.
Authorized Access Only!#
R1(config)# exit
%SYS-5-CONFIG_I: Configured from console by console
R1#
S1# config t
S1(config)# banner motd #This is a secure system.
Authorized Access Only!#
S1(config)# exit
%SYS-5-CONFIG_I: Configured from console by console
S1#
```

### 5.2.9 Salvați fișierul de configurare în NVRAM

Se verifică acuratețea setărilor făcute folosind comanda show running-config. Se salvează fișierul de configurare:

```
R1# copy running-config startup-config
Destination filename [startup-config]?[Enter]
Building configuration...
[OK]
```

Lucrarea nr.5

```
S1# copy running-config startup-config
Destination filename [startup-config]?[Enter]
Building configuration...
[OK]
```

Se examinează fișierul de startup cu comanda: show startup-config.

## 5.2.10 Configurare R2 și S2

```
Router> enable
Router# config t
Enter configuration commands, one per line. End with
CNTL/Z.
Router(config)# hostname S2
R2(config)# line console 0
R2(config-line) # password letmein
R2(config-line)# login
R2(config-line)# enable password c1$c0
R2(config) # enable secret itsasecret
R2(config) # banner motd $any text here$
R2(config)# service password-encryption
R2(config)# exit
R2# copy running-config startup-config
Switch> enable
Switch# config t
Enter configuration commands, one per line. End with
CNTL/Z.
Switch(config)# hostname S2
S2(config)# line console 0
S2(config-line)# password letmein
S2(config-line)# login
S2(config-line)# enable password c1$c0
S2(config) # enable secret itsasecret
S2(config)# banner motd $any text here$
S2(config)# service password-encryption
S2(config)# exit
S2# copy running-config startup-config
```

## 5.3 Configurați interfețele Routerelor

#### 5.3.1 Configurați interfața FastEthernet de pe R1

a. Introduceți următoarele comenzi pentru a adresa și activa interfața FastEthernet 0/0 pe R1: Rl(config)# interface FastEthernet 0/0
Rl(config-if)# ip address 192.168.1.1 255.255.255.0
Rl(config-if)# no shutdown
%LINK-5-CHANGED: Interface FastEthernet0/0, changed state
to up
%LINEPROTO-5-UPDOWN: Line protocol on Interface
FastEthernet0/0, changed state to up

 b. Este o practică bună să configurați o descriere a fiecărei interfețe pentrua ajuta la documentarea rețelei. Configurați o descriere a interfeței indicând cu ce dispozitiv este conectată.

R1(config-if)# description LAN connection to S1

#### 5.3.2 Configurați interfața Serial0/0 a routerului R1

```
R1(config-if)# interface Serial 2/0
R1(config-if)# ip address 10.10.10.1 255.255.255.252
R1(config-if)# clock rate 250000
R1(config-if)# no shutdown
R1(config-if)# exit
R1(config)# exit
```

Se salvează configurația în fișierul de start-up:

```
R1#copy running-config startup-config
```

Se afișează și se verifică dacă configurația obținută este cea dorită:

R1#show interface serial 0/0

și se notează următoarele:

- Serial 0/0 este \_\_\_\_\_\_. Protocolul liniei este \_\_\_\_\_\_
- Adresa IP este: \_\_\_\_\_\_
- Encapsualation:
- Dacă interfața serială a fost configurată, de ce comanda show interface serial 0/0 ne spune că interfața este down (închisă)

## 5.3.3 Configurați adresa IP pe Switch

Intrați în modul global de configurare pentru a seta adresa IP a SVI, pentru a permite accesul de la distanță :

```
Laborator Rețele de calculatoare v6-2018
```

```
S1# config t
S1#(config)# interface vlan 1
S1(config-if)# ip address 192.168.1.5 255.255.255.0
S1(config-if)# no shut
S1(config-if)# exit
S1(config)# exit
S1(config)# exit
```

Configurați adresa IP de management pentru S2 în mod similar cu adresa IP din tabelul de adrese.

# 5.4 Configurați PC-ul pentru rețeaua cablată

Faceți clic pe pictograma PC din spațiul de lucru Packet Tracer Logical și selectați fila Desktop și apoi pictograma Configurare IP.

În fereastra de configurare IP, selectați butonul radio Static și introduceți adresa IP, subnet mask și Default Gateway din tabelul de adrese, corespunzător PCA și PCB.

| Physical Config Desktop Programming Attribute | s            |  |
|-----------------------------------------------|--------------|--|
| IP Configuration                              |              |  |
| Interface FastEthernet0                       |              |  |
| O DHCP                                        |              |  |
| IP Address 192.168.1.10                       | 192.168.1.10 |  |
| Subnet Mask 255.255.255.0                     |              |  |
| Default Gateway 192.168.1.1                   |              |  |
| DNS Server 0.0.0.0                            |              |  |

# 5.5 Partea 3: Verificați conexiunile

Faceți clic pe PC-ul din spațiul de lucru Packet Tracer Logical și apoi selectați fila Desktop din fereastra de configurare PC.

Faceți clic pe pictograma Prompt Command

Lucrarea nr.5

Din linia de comandă care emite comanda **ping** către Routerul Default Gateway și apoi către adresa IP de management a Switchului.

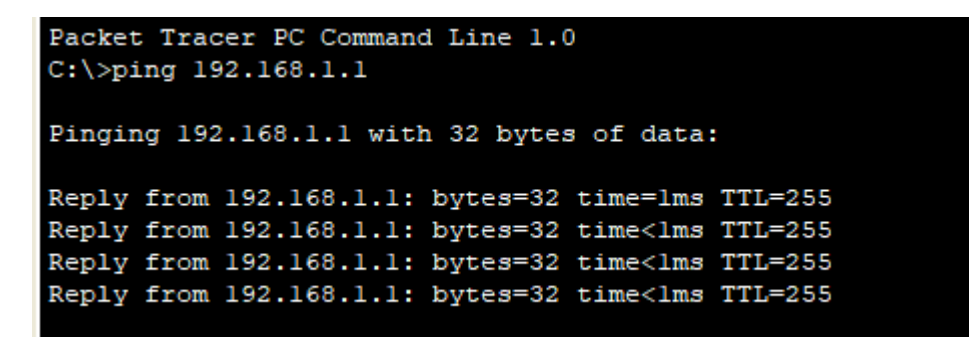

Pentru cei care vor să învețe:

# 5.6 Temă pentru acasă:

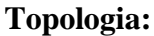

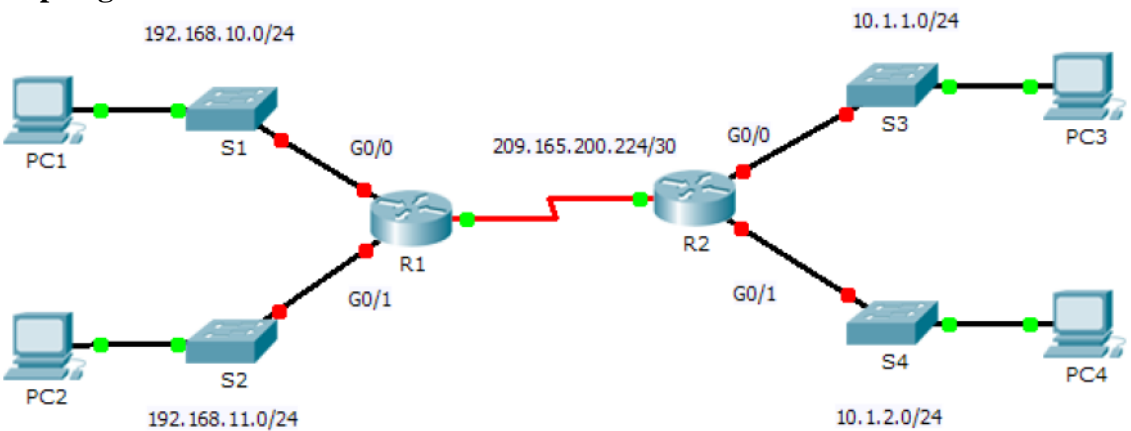

## Tabelul de adrese:

| Device | Interface    | IP Address      | Subnet Mask     | Default Gateway |
|--------|--------------|-----------------|-----------------|-----------------|
| R1     | G0/0         | 192.168.10.1    | 255.255.255.0   | N/A             |
|        | G0/1         | 192.168.11.1    | 255.255.255.0   | N/A             |
|        | S0/0/0 (DCE) | 209.165.200.225 | 255.255.255.252 | N/A             |
| R2     | G0/0         | 10.1.1.1        | 255.255.255.0   | N/A             |
|        | G0/1         | 10.1.2.1        | 255.255.255.0   | N/A             |
|        | S0/0/0       | 209.165.200.226 | 255.255.255.252 | N/A             |
| PC1    | NIC          | 192.168.10.10   | 255.255.255.0   | 192.168.10.1    |
| PC2    | NIC          | 192.168.11.10   | 255.255.255.0   | 192.168.11.1    |
| PC3    | NIC          | 10.1.1.10       | 255.255.255.0   | 10.1.1.1        |
| PC4    | NIC          | 10.1.2.10       | 255.255.255.0   | 10.1.2.1        |